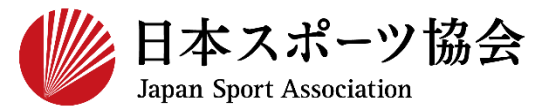

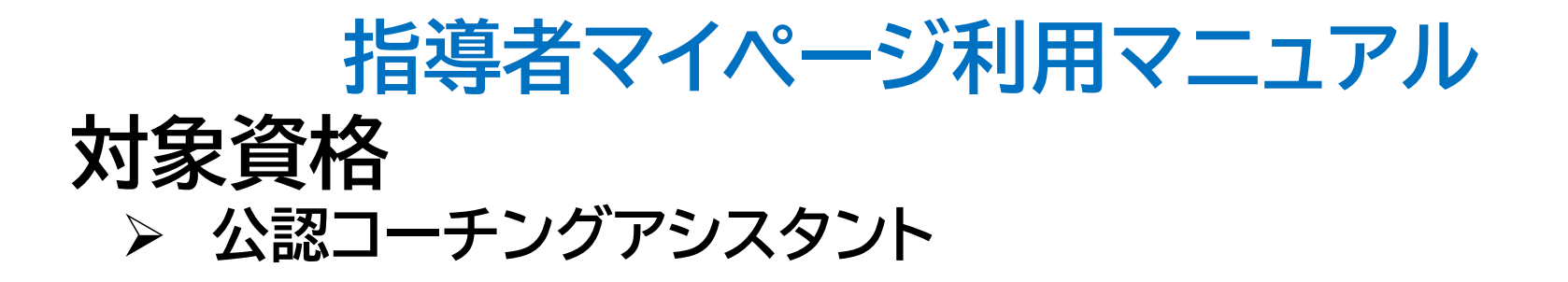

※このマニュアルは2023年10月現在の利用マニュアルです。

# ①指導者マイページを作成する P2~10

②講習会に申し込む P11~20

③,④費用を支払う

P21~

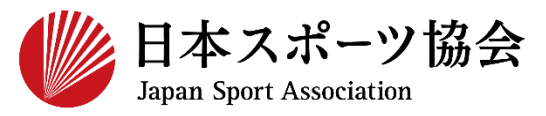

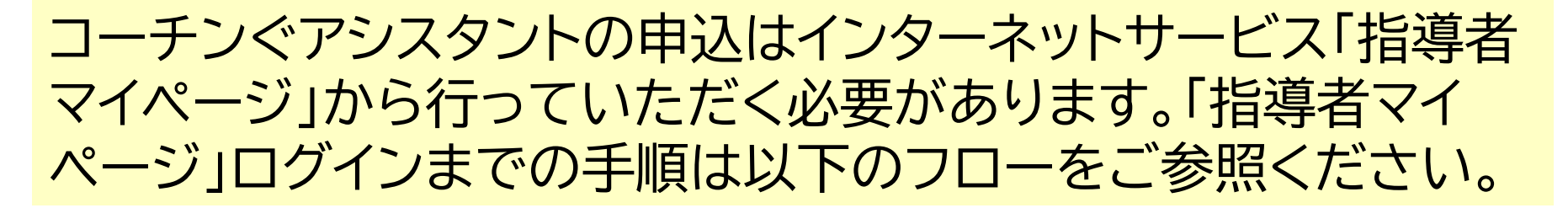

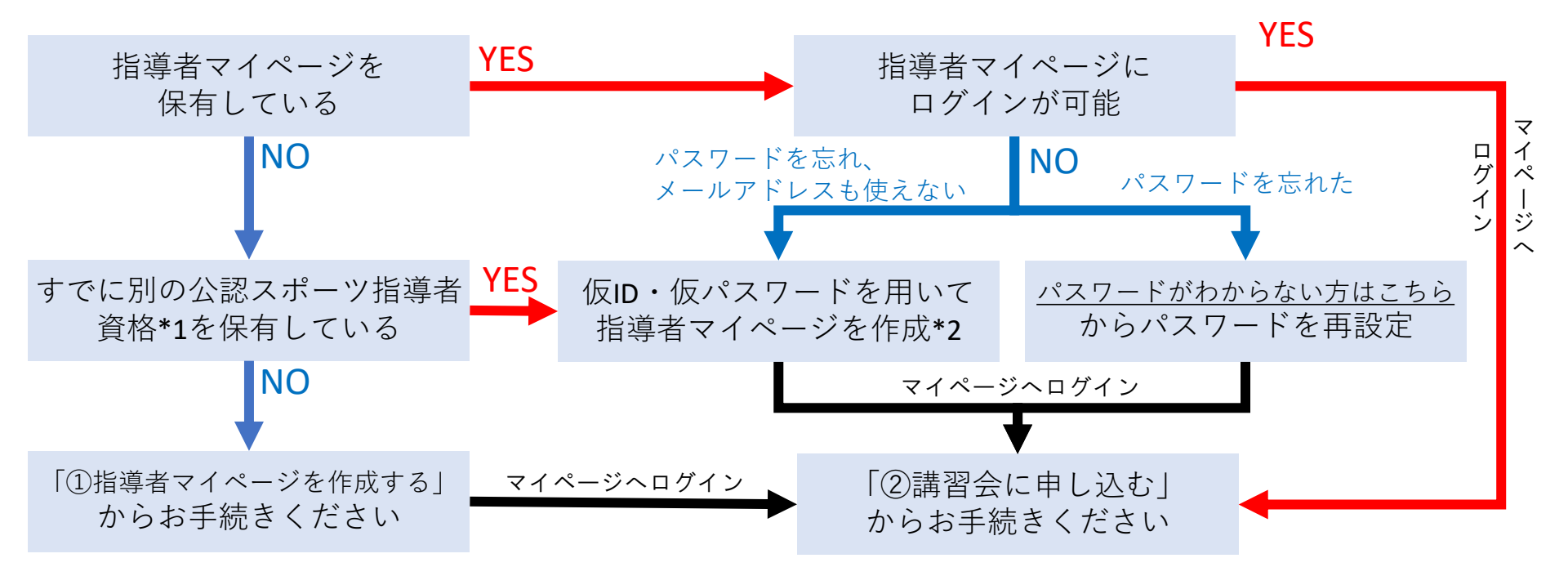

\*1 スポーツリーダー、サッカー、バスケットボールを除く

\*2 ご希望の方は、公認スポーツ指導者登録係までお問い合わせください TEL:03-5148-1763(平日10時~17時)

# ①指導者マイページを作成する (アクセス)

#### <u>指導者マイページ(https://my.japan-sports.or.jp</u>) のトップページにアクセス

#### 「新規登録」をクリック

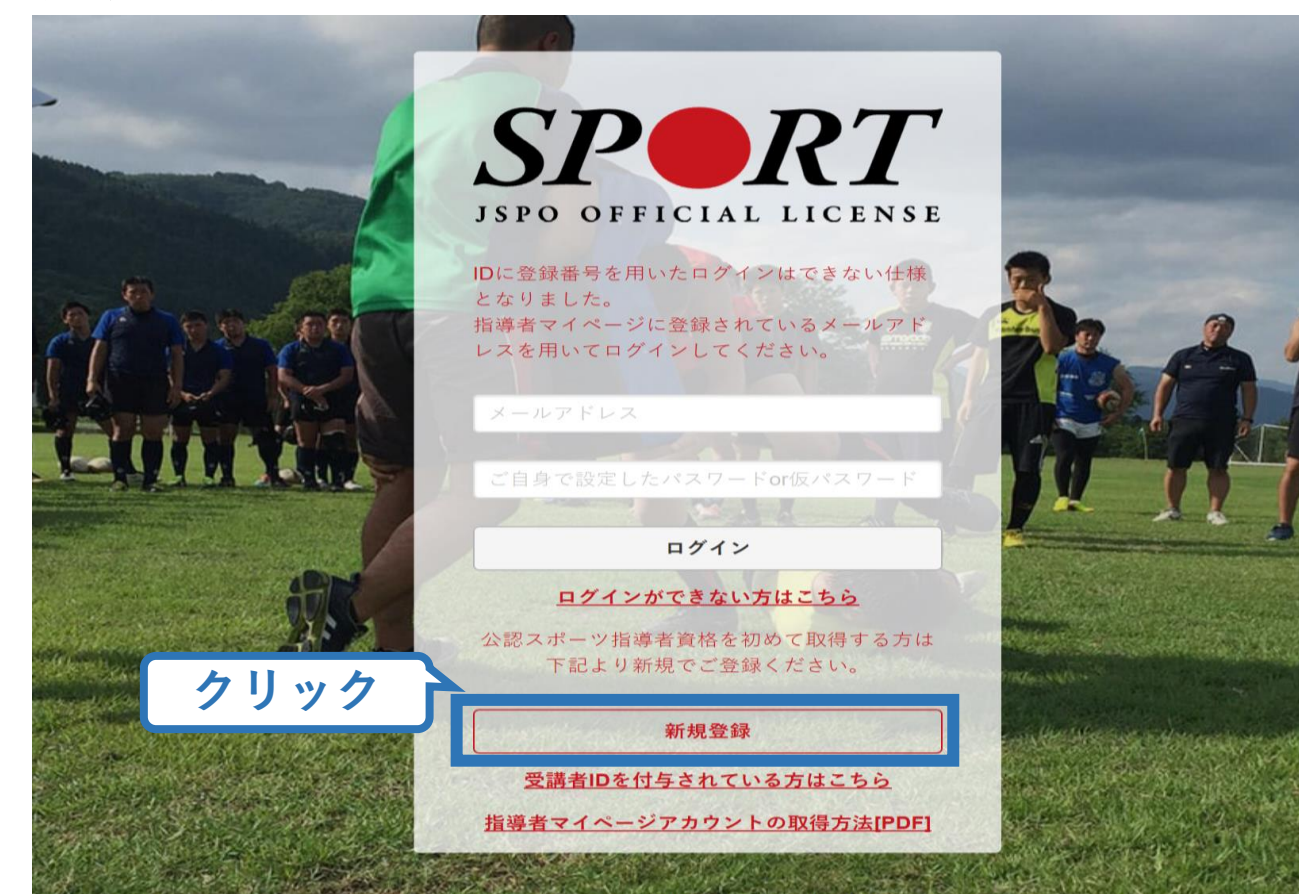

# ①指導者マイページを作成する(メールアドレス登録)

#### 登録したいメールアドレスを2回入力

#### 「送信する」をクリック

| PERI<br>マイページ新規登録                                                                                                    | × .                                         | ールアドレス<br>入力(2回)                    |                               |
|----------------------------------------------------------------------------------------------------|---------------------------------------------|-------------------------------------|-------------------------------|
| メールアドレスを入力してください。                                                                                                    | 7                                           |                                     |                               |
| メールアドレス<br>必須                                                                                                    |                                             |                                     |                               |
| 唯認メールアドレス 必須                                                                                                    |                                             |                                     |                               |
| <ul> <li>「mail@my.japan-sports.or.jp」から送信されるメー</li> <li>迷惑メールと判断され、迷惑メールフォルダへ入-<br/>sports.or.jp」を受け取れるよう、あらかじめ受信調</li> </ul> | -ルに記載のURLをクリッ<br>ってしまう、またはメール<br>定をお願いいたします | ៸クいただくことで、アカウント<br>√が届かない場合があります。 │ | 登録画面が開きます。<br>「mail@my.japan- |
| 送信する クリック                                                                                                    |                                             |                                     |                               |

4

# ①指導者マイページを作成する(メール受信、URLクリック)

#### 自動送信されてくるメールを開く

URLをクリック るか、お使 あります。

※メールが届かない場合、迷惑メールフォルダに振り分けられているか、お使いのプロバイダ等によってブロックされている可能性があります。迷惑メール設定を見直していただくか、別のメールアドレスでの登録をお試しください。

2019/03/26 (火) 17:54 日本スポーツ協会(JSPO) <mail@my.japan-sports.or.jp> [JSPO]マイページ新規登録のご案内

宛先

クリック

※指導者マイページの新規登録手続きをされた方にお送りしています。

■下記 URL をクリックし、マイページ登録をおこなってください。

https://my.japan-sports.or.jp/accounts/temporary\_register/new?email=

@japan-sports.or.jp

URL(アドレス)が長く、改行している場合、URL全てをコピーし、ブラウザの「アドレス」入力欄に貼り付けて「Enter」を押してください。その際、先頭や途中にスペースが入らないようご注意ください。

※本メールは自動で送信されています。本メールにご返信いただきましても対応しかねますので、ご注意 ください。

※このメールにお心当たりがない方は、本メールを破棄していただきますようお願い致します。

# ①指導者マイページを作成する(情報入力)

# 氏名・生年月日等必要事項を入力

#### 「同意して登録する」をクリック

| SP                          |                                                                           |                                                                                      |                       |
|-----------------------------|---------------------------------------------------------------------------|--------------------------------------------------------------------------------------|-----------------------|
| 7                           | アカウント登録<br><sup>カウント情報を入力してください。</sup>                                    |                                                                                      |                       |
| 必要事項を入力                     | 氏名<br>必須 体協                                                               |                                                                                      |                       |
|                             | 氏名 (カナ)<br>必須<br>タイキョウ                                                    | <u>シ</u> ソウ                                                                          |                       |
|                             | (総則) 第1条 この元恒は、公益財団広人日<br>き、公認スポーツ指導者養成講習会修了者の登<br>(目的) 第2条 登録は、本会公認スポーツ指 | 日本スホーフ協会(以下日本会」という。)公認スポーラ指導部<br>録・認定に関することについて定める。<br>調導者制度第2項にのっとり、本会公認スポーツ指導者資格認知 | 者制度第6項に基づ<br>定を目的とする。 |
|                             | (申請方法) 第 3 条 登録は、次の条件のいす<br>習会修了者 (2)本会が承認した講習・試験免<br>1977                | れかーつを満たしたものが個人単位で<br>B除適応コース及び講習会等を修了し、 チェック                                         | き養成講<br>▼スター -        |
| 必ず最後までスクロール<br>ールされていない場合、チ | (ご一読)ください。最後a<br>f ェックを入れることができ                                           | までスク<br>きません。 クリック                                                                   | ✓ 同意する 「同意して登録する      |

6

# ①指導者マイページを作成する(入力情報確認、登録)

#### 入力した情報に間違いがないか確認

(修正が必要であれば「戻る」をクリック)

間違いなければ 「登録する」をクリック

| アカウント研               | <b>雀認</b>                                   |
|----------------------|---------------------------------------------|
| アカウント情報を確認し          | てください。                                      |
| 姓                    | 体協                                          |
| 名                    |                                             |
| 姓(カナ)                | タイキョウ                                       |
| 姓(ローマ字)              | \$Y2                                        |
| 都道府,                 |                                             |
| 郵便番号1                | 160-0013                                    |
| 住所1                  | 東京都新宿区霞ヶ丘町4番2号                              |
| 郵便番号2                |                                             |
| 住所2                  |                                             |
| 郵便物送付先               | 住所1                                         |
| 職種                   | その他                                         |
| 勤務先名                 | 日本スポーツ協会                                    |
| メールアドレス              | _@japan-sports.or.jp                        |
| パスワード                |                                             |
| ∭ [mail@my.japan-spo | orts.or.jp」から返信されるメールに記載のURLをクロックリックマンなります。 |
| 戻る                   | 登録する                                        |

# ①指導者マイページを作成する(仮登録メール受信、URLクリック)

8

#### 自動送信されてくるメールを開く

| URLをクリック | 2019/03/26 (火) 17:57<br>日本スポーツ協会(JSPO) <mail@my.japan-sports.or.jp><br/>[JSPO]指導者マイページ仮登録手続き完了のご案内</mail@my.japan-sports.or.jp>                                                            |
|----------|----------------------------------------------------------------------------------------------------|
|          | タイキョウシソウ 様<br>(受講者 ID:A0814474)<br>日本スポーツ協会指導者マイページのご利用ありがとうございます。                                                                                                    |
| クリック     | 下記URLにアクセスし、本登録手続きに進んでください。<br>(本メールを受信しただけでは、指導者マイページの登録は完了していませんのでご注意ください。)<br>■下記 URL をクリックし、マイページ本登録をおこなってください。                                                                        |
|          | <u>https://my.japan-sports.or.jp/accounts/refer/QduipEEgwd-agVdzXE9_HQ</u><br>URL(アドレス)が長く、改行している場合、URL全てをコピーしブラウザの「アドレス」または「場所」<br>入力欄に貼りつけて「Enter」を押してください。その際、先頭や途中にスペースが入らないようご注意ください。 |
|          | ※本メールは自動で送信されています。本メールにご返信いただきましても対応しかねますので、ご注意くださ<br>い。<br>※このメールにお心当たりがない方は、お手数をおかけいたしますが、下記の日本スポーツ協会公認スポーツ指導                                                                            |

# ①指導者マイページを作成する(本登録)

#### 先ほど設定したパスワードを入力

# 「作成を行う」をクリック SPERT

作成の確認

登録されたメールアドレスを確認のうえ、パスワードを入力してください。 入力が完了したら「作成を行う」ボタンをクリックしてください。

メールアドレスが表示 メールアドレス パスワード入力 パスワード ..... クリック 作成を行う

①指導者マイページを作成する (登録完了)

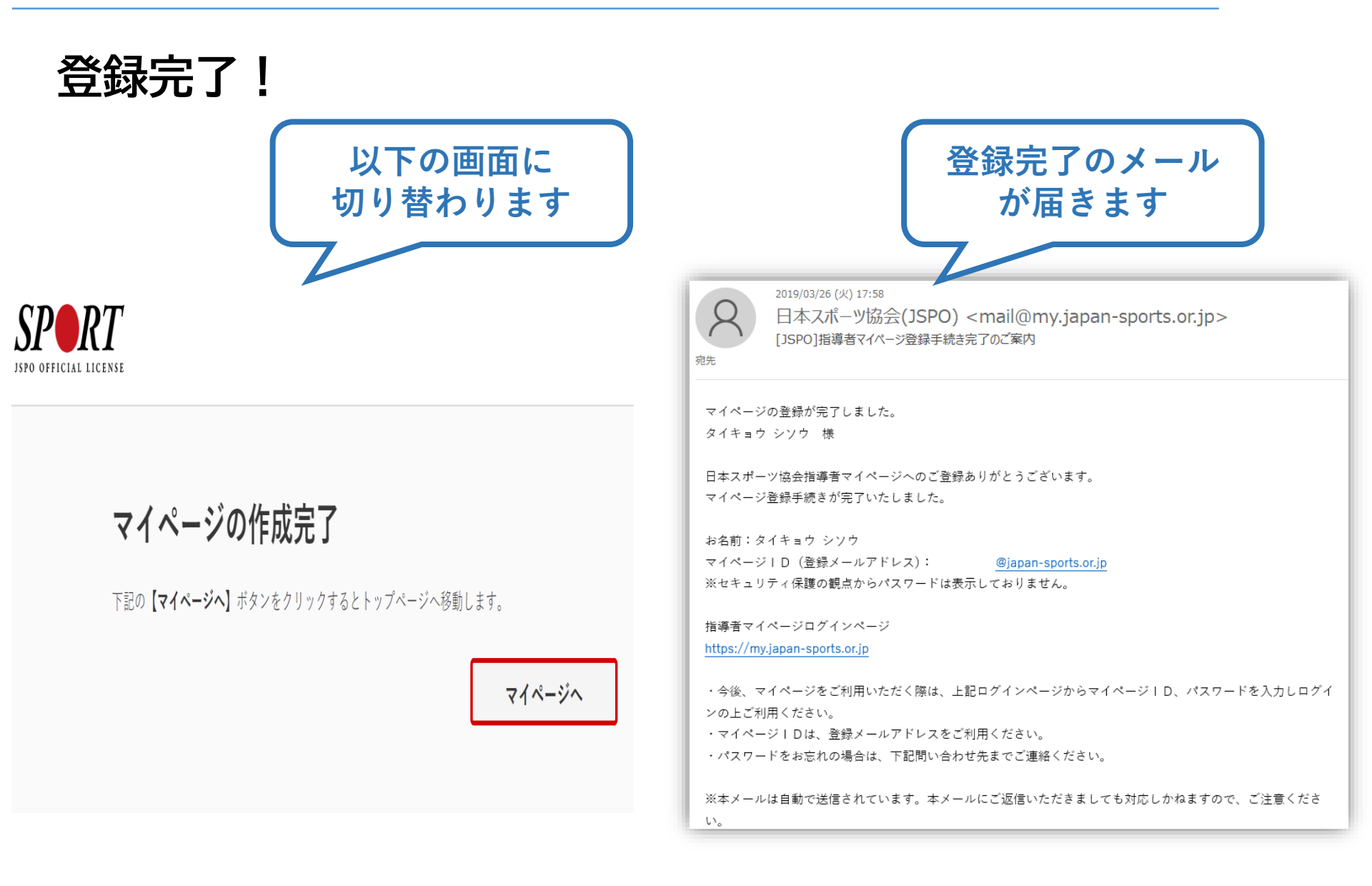

# ②講習会に申し込む(「指導者マイページ」メニュー選択)

#### 「指導者マイページ」トップページメニューの 「資格を取得する」をクリック

#### 「講習会検索・申込」をクリック

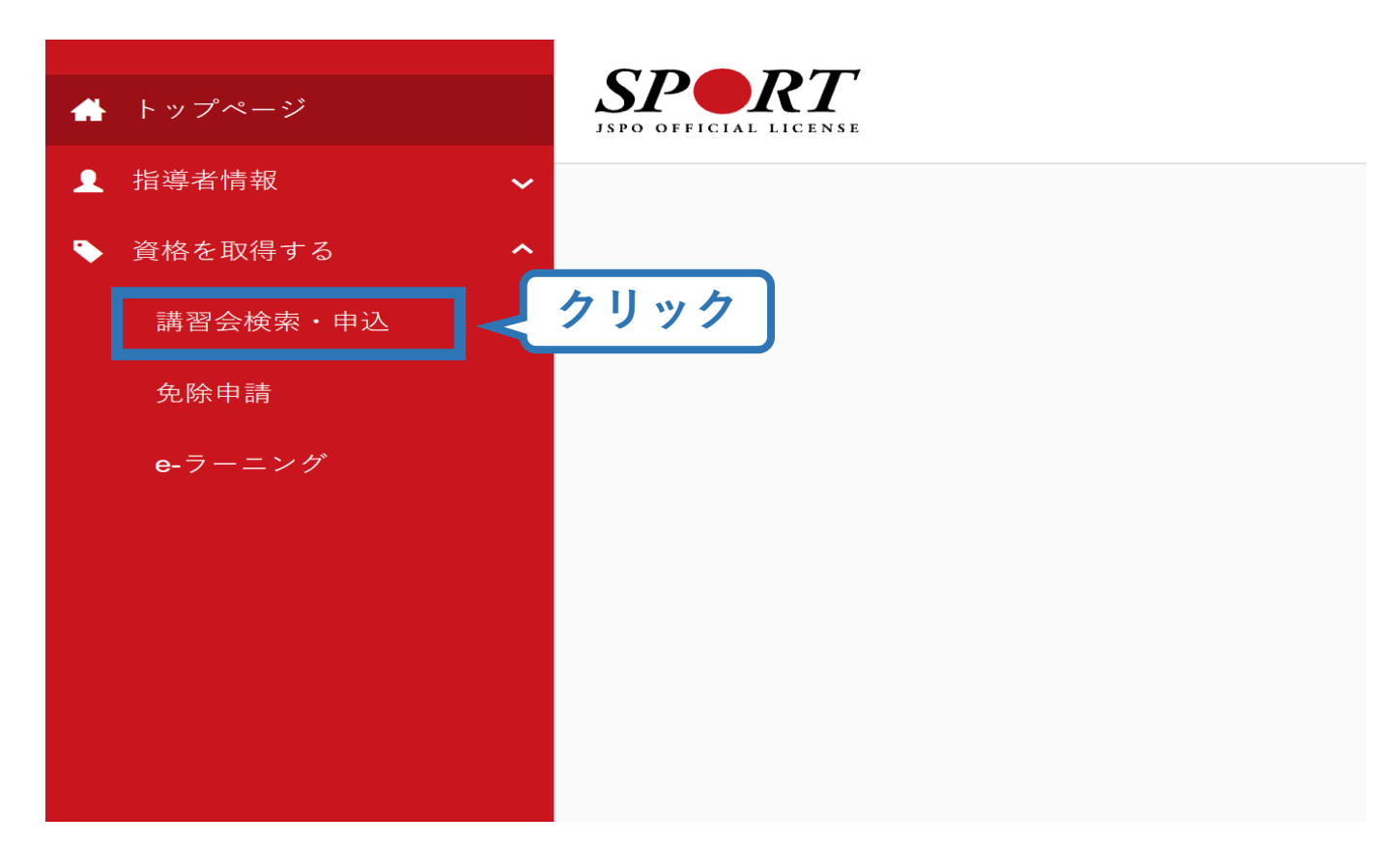

11

## 2講習会に申し込む (講習会検索)

#### 1.クリックして資格を展開 2.「コーチングアシスタント」にチェックをいれる

| 1.申し                        | 込む養成講習会を選択 2.申込情報を入力 3.申 | ひ情報を確認 4.申込完了 |  |
|-----------------------------|--------------------------|---------------|--|
|                             |                          | 1.クリックして展開    |  |
| <b>資格で採す</b><br>■ コーチ1(指導員) | 🔲 コーチ2 (上級指導員)           | ■ コーチ 3 (コーチ) |  |
| ■コーチ4(上級コーチ)                | 教師                       | 上級教師          |  |
| スポーツプログラマー                  | フィットネストレーナー              | 🧱 ジュニアスボーツ指導員 |  |
| アスレティックトレーナー                |                          | スポーツ栄養士       |  |
| アシスタントマネジャー                 | クラブマネジャー                 |               |  |
| スポーツトレーナー1級                 | ■ スポーツトレーナー2 級           | 2.13-77979237 |  |
| スタートコーチ                     | マーチング                    | ·<br>アシスタント   |  |
| 竟技で探す                       |                          | ~             |  |
|                             |                          |               |  |

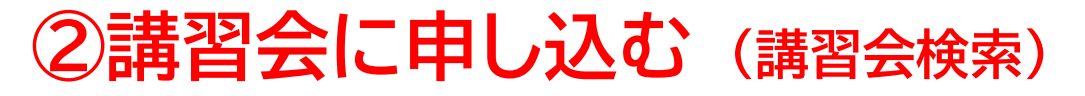

#### 1.「検索」をクリック 2.「公認コーチングアシスタント養成講習会」 をクリック

| 養成講習会申込                                                              |
|----------------------------------------------------------------------|
| 資格ごとに申込時期や受講条件が異なります。<br>詳細は <u>「公認スポーツ指導者資格概要」</u> から該当の資格をご確認ください。 |
| 1.申し込む養成講習会を選択 2.申込情報を入力 3.申込情報を確認 4.申込完了                            |
| 資格で探す<br>×                                                           |
| 競技で探す<br>×                                                           |
| 講習会名で探す                                                              |
| <sub>講習会名</sub><br>1.「検索」をクリック<br>Q 検索                               |
| 4件中 1 - 4件<br><u> 公認コーチングアシスタント養成講座</u>                              |

# ②講習会に申し込む (申込手続き)

#### 内容を確認し、問題なければ申し込む会場の「詳細」をクリック

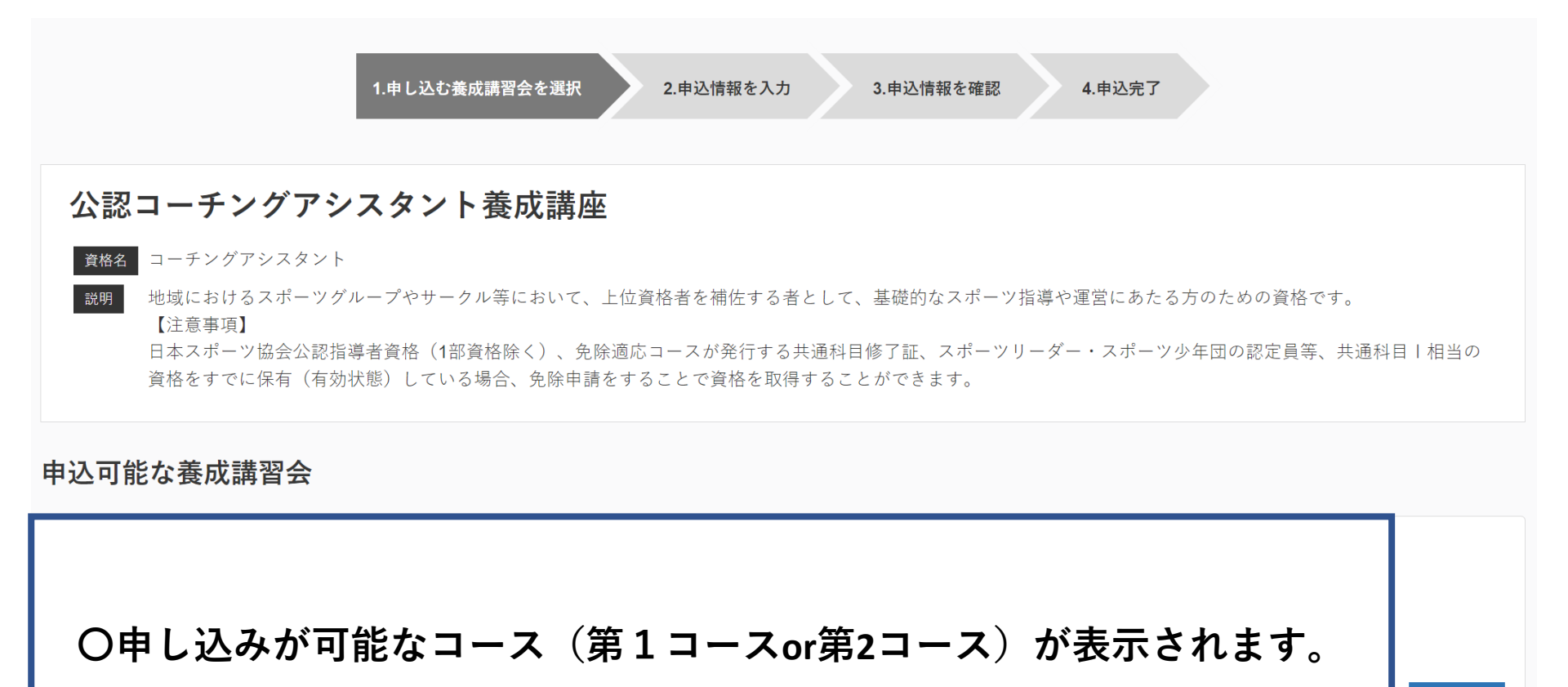

詳細

クリッ

## ②講習会に申し込む (申込手続き)

内容を確認し、問題なければ申し込む会場の「申込」をクリック

公認コーチングアシスタント養成講座

資格名 コーチングアシスタント

地域におけるスポーツグループやサークル等において、上位資格者を補佐する者として、基礎的なスポーツ指導や運営にあたる方のための資格です。 【注意事項】

ロースボーツ協会公認指導者資格(1部資格除く)、免除適応コースが発行する共通科目修了証、スポーツリーダー・スポーツ少年団の認定員等、共通科目1相当の資格をすでに保有(有効 状態)している場合、免除申請をすることで資格を取得することができます。 15

クリック

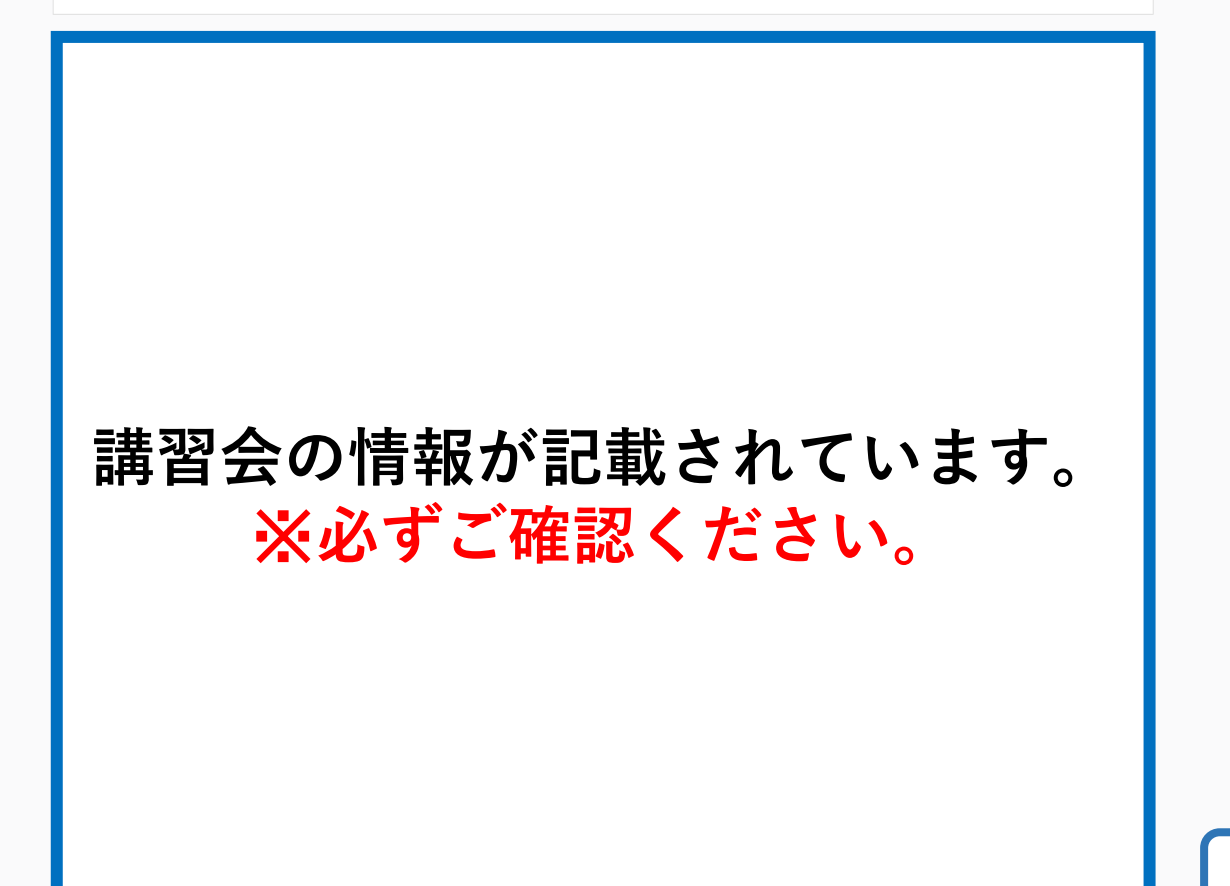

# 2 講習会に申し込む (申込内容、個人情報の確認・入力)

#### 画面をスクロールし、「個人情報」の確認、「連絡先情報」の入力

16

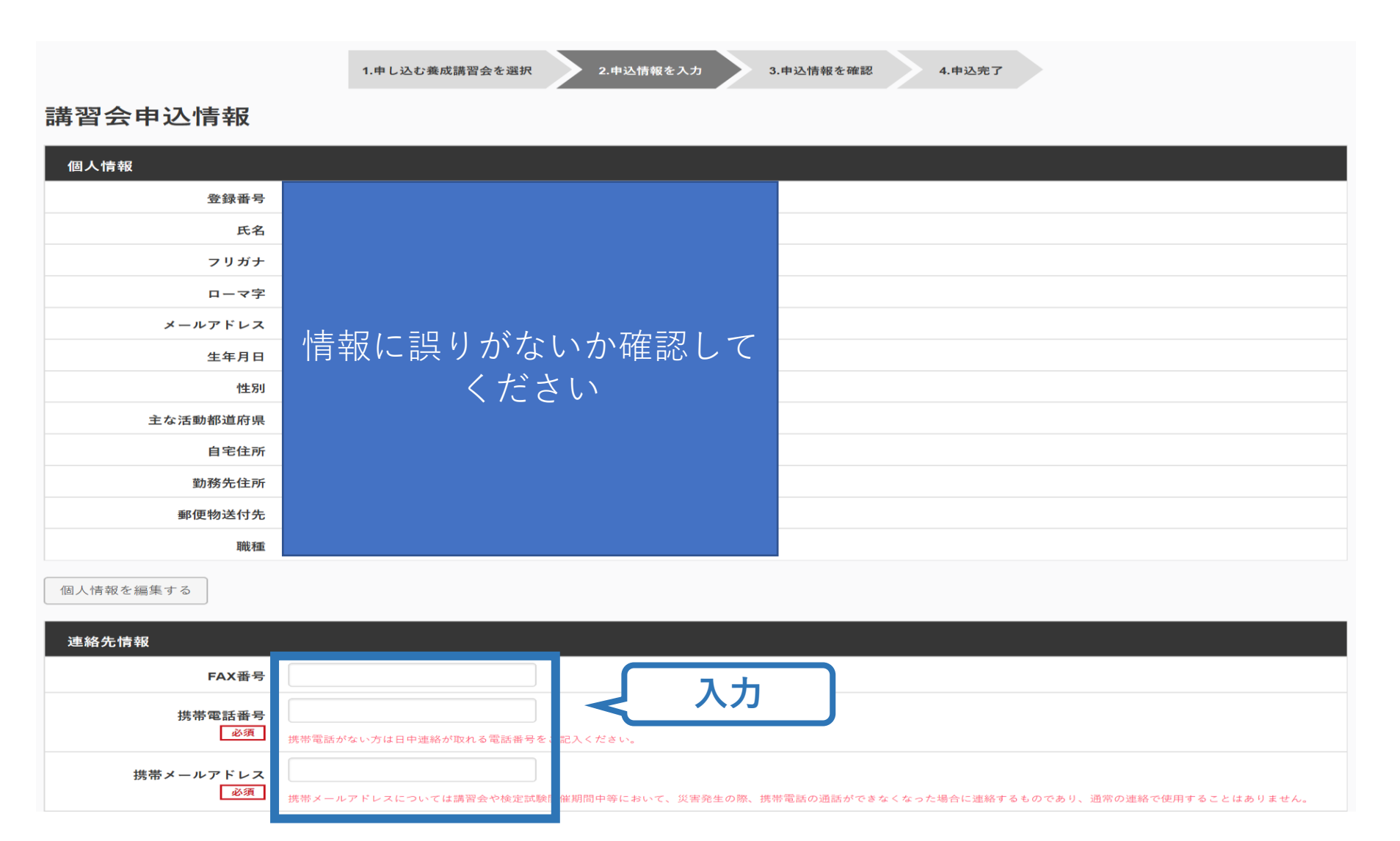

# 2 講習会に申し込む(書籍の選択、個人情報の入力)

#### 画面をスクロールし、「書籍申込」でリファレンスブック(電子版)に「申し込む」を クリックし、「連絡先情報」を入力

#### ※紙版をご所望の場合は、指導者マイページの「書籍」からご自身でご購入後に お申し込みをお願いいたします(電子版へのお申し込みが不要となります)。

#### 書籍申込

#### 講習会申込時の購入

- 申込する講習会で必要な教材が全て表示されています。
- タイトルが同一で、紙版と電子版の両方が表示されている場合は、必ずどちらかを購入してください
- 一部の教材を除いて、表示されている金額は、講習会への申込と同時購入に限った特別価格となります。申込とは別途購入する場合や、すでに購入した場合の価格とは異なりま すのでご注意ください。
- すでに購入済の書籍については、「保有済み」と表示されるため、購入いただく必要はありません。もしも、追加で購入を希望する場合は、「書籍」の「書籍一覧」 からご購入ください。なお、一般価格での購入となりますことをご了承ください。

| Reference<br>Book | <b>リファレンスブック 電子版</b><br>公益財団法人日本スポーツ協会 著<br><b>2,640円(税込)</b><br>こちらは、新カリキュラムのテキストです。<br>発売日:第5刷 2022年4月8日<br>ページ数:398<br>※こちらは電子版になります。紙版が別途あります。 | クリック                                |
|-------------------|----------------------------------------------------------------------------------------------------|-------------------------------------|
| 連絡先情報             |                                                                                                    |                                     |
| FAX番号             |                                                                                                    | 1+                                  |
| 携帯電話番号            | 携帯電話がない方は日中連絡が取れる電話番号をご記入ください。                                                                                                    |                                     |
| 携帯メールアドレス<br>必須   | 携帯メールアドレスについては講習会や検定試験開催期間中等において、災害発生の際、携帯電話<br>ありません。                                                                                             | <sup>通話がで</sup> JSPO (日本スポーツ協会) × へ |

# ②講習会に申し込む (アンケートの確認・回答)

#### 画面をスクロールし、「アンケート」への回答

| アンケート                                      |                 |                                |
|--------------------------------------------|-----------------|--------------------------------|
|                                            | 1.自身の資質向上のため    |                                |
| Q1. あなたが講習会を受講する理<br>由は何ですか。               | その他の理由:         |                                |
|                                            | 最大の理由:1.自身の資質向」 | _のため                           |
| Q2. 過去1年間に少なくとも1回<br>以上、スポーツ指導を行いまし<br>たか。 | A.行った           |                                |
|                                            | 指導場所            | 1.公共の施設                        |
|                                            | 指導領域            | 1.地域スポーツ [少年団・総合型地域スポーツクラブを含む] |
| Q3.「現在の指導状況」について<br>お答えください。               | 指導対象(世代等)       | 1.~幼児                          |
|                                            | 指導対象(性別)        | 1.男性                           |
|                                            | 指導対象(レベル)       | 1.初心者                          |
|                                            | 指導場所            | 1.公共の施設                        |
|                                            | 指導領域            | 1.地域スポーツ [少年団・総合型地域スポーツクラブを含む] |
| Q4.「今後どの場所・領域で活動<br>したいか」をお答え下さい。          | 指導対象(世代等)       | 1.~幼児                          |
|                                            | 指導対象(性別)        | 1.男性                           |
|                                            | 指導対象(レベル)       | 1.初心者                          |
| 更る                                         |                 | 全て入力後、「作成」をクリック                |

18

# ②講習会に申し込む(申込完了)

#### 画面をスクロールし、申込内容に誤りがないか確認

#### 確認後「登録」をクリックし、申込完了

4.申込完了

1.申し込む養成講習会を選択 2.申込情報を入力 3.申込情報を確認

2.中还旧和它八刀

#### 講習会申込情報

| 個人情報                        |            |
|-----------------------------|------------|
|                             |            |
|                             |            |
| 登録番号                        |            |
|                             |            |
|                             | <b>m</b> / |
| 氏名                          | Шh         |
|                             |            |
| 71154                       | 21         |
| /////                       |            |
|                             |            |
| ローマ字                        | TAI        |
|                             |            |
|                             |            |
| メールアドレス                     | tan        |
|                             |            |
|                             | 400        |
| 生年月日                        | 195        |
|                             |            |
| 44-01                       | 用作         |
| 1生か1                        | 200        |
|                             |            |
| 主な活動認道府県                    | 東          |
| all of the set of all 1 and |            |
|                             | -          |
| 自宅住所                        | 限的         |
|                             |            |
| 制建力体学                       |            |
| 到杨元任所                       |            |
|                             |            |
| 彩质物送付先                      | 住家         |
| 却便彻达内元                      | 1207       |
|                             |            |
| 職種                          | 会社         |
|                             |            |
|                             |            |

| <b>法的</b> 在                            | - AR | <b>*</b> 2 |
|----------------------------------------|------|------------|
| )))))))))))))))))))))))))))))))))))))) | ΓH   | =2         |

| FAX番号     |     |
|-----------|-----|
| 携带電話番号    | 03- |
|           |     |
| 携帯メールアドレス | tan |

#### 免除申請

| 共通科目または専門科目を免除        |
|-----------------------|
| 0 \$ 6 \$ L\$V        |
| 共通科目免除理由              |
| 0 Lav                 |
| ◎ 日本スポーツ協会公認スポーツ指導者資格 |

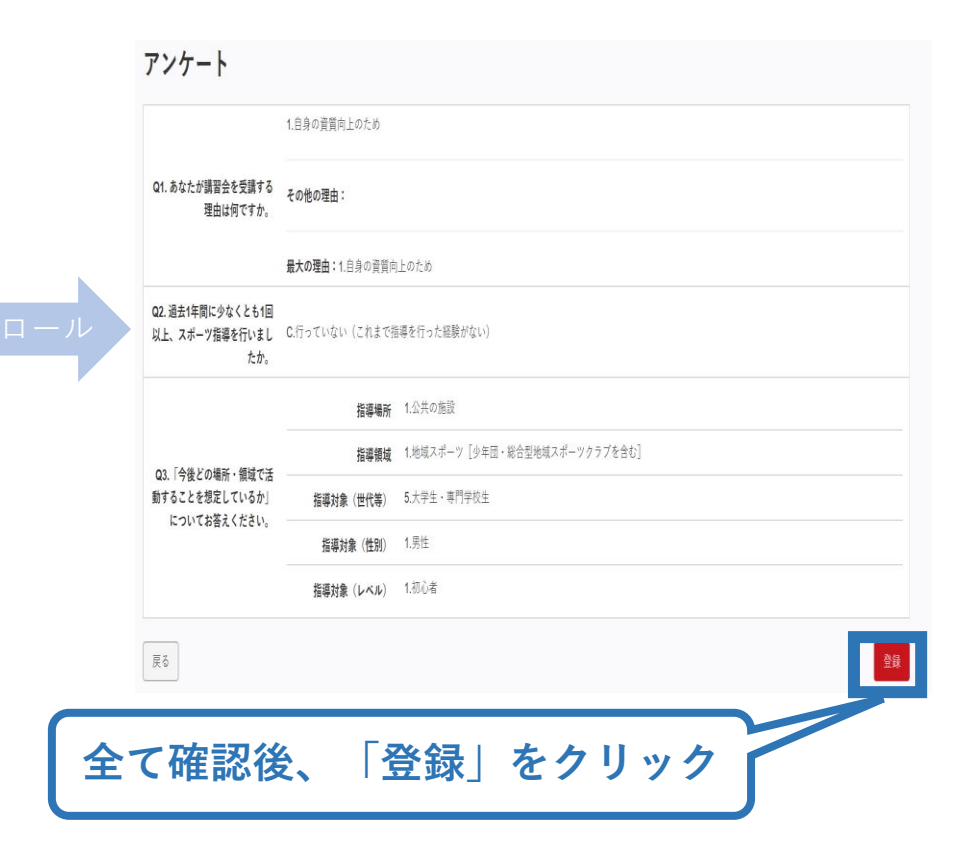

## ②講習会に申し込む(申込完了後、承認の場合)

- ▶ 申込が完了するとメールが送信され、トップページに申込情報が掲載されます。
- ▶ 実施団体及び日本スポーツ協会が確認し、問題なければ「承認済」となり、メールが届きます。

※申し込みから承認まで1週間程度お時間をいただく場合があります。

▶「支払い」画面が表示されるので、受講料の支払い手続きに 進んでください。

|                                               | 講習会申込履歴 | お申し込みいただいた講習会名が<br>記載されています。 |
|-----------------------------------------------|---------|------------------------------|
| 承認されると「承認済」と表<br>示され、受講料支払い手続き<br>に進むことができます。 |         |                              |
|                                               | 承認済     | クリック  支払い                    |

# ②講習会に申し込む(申込完了後、差し戻しの場合)

# ▶ 申請内容に修正の必要がある場合は、日本スポーツ協会からメールで連絡がありますので、内容をご確認の上、再申請してください。

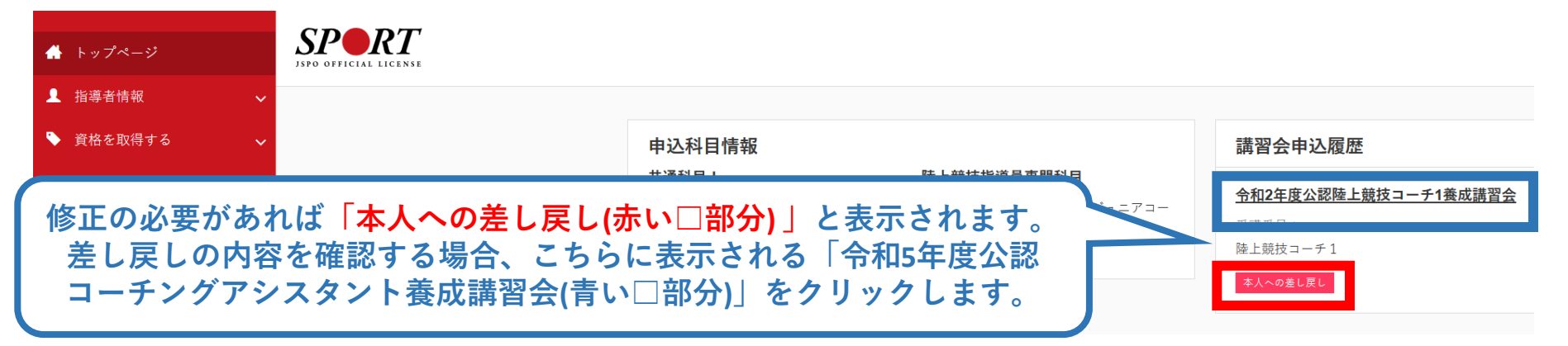

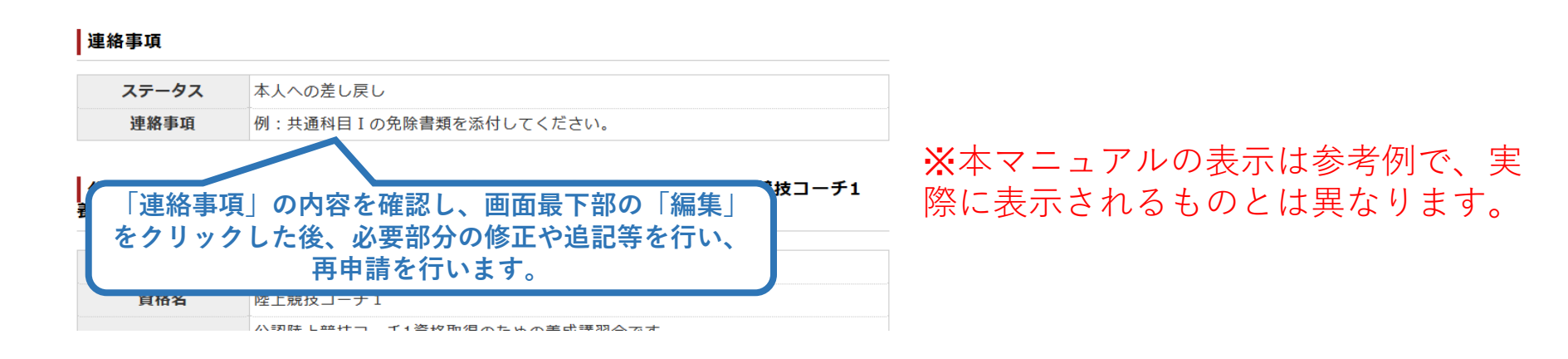

# ③費用(受講料)を支払う(内容確認)

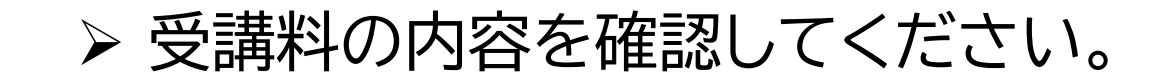

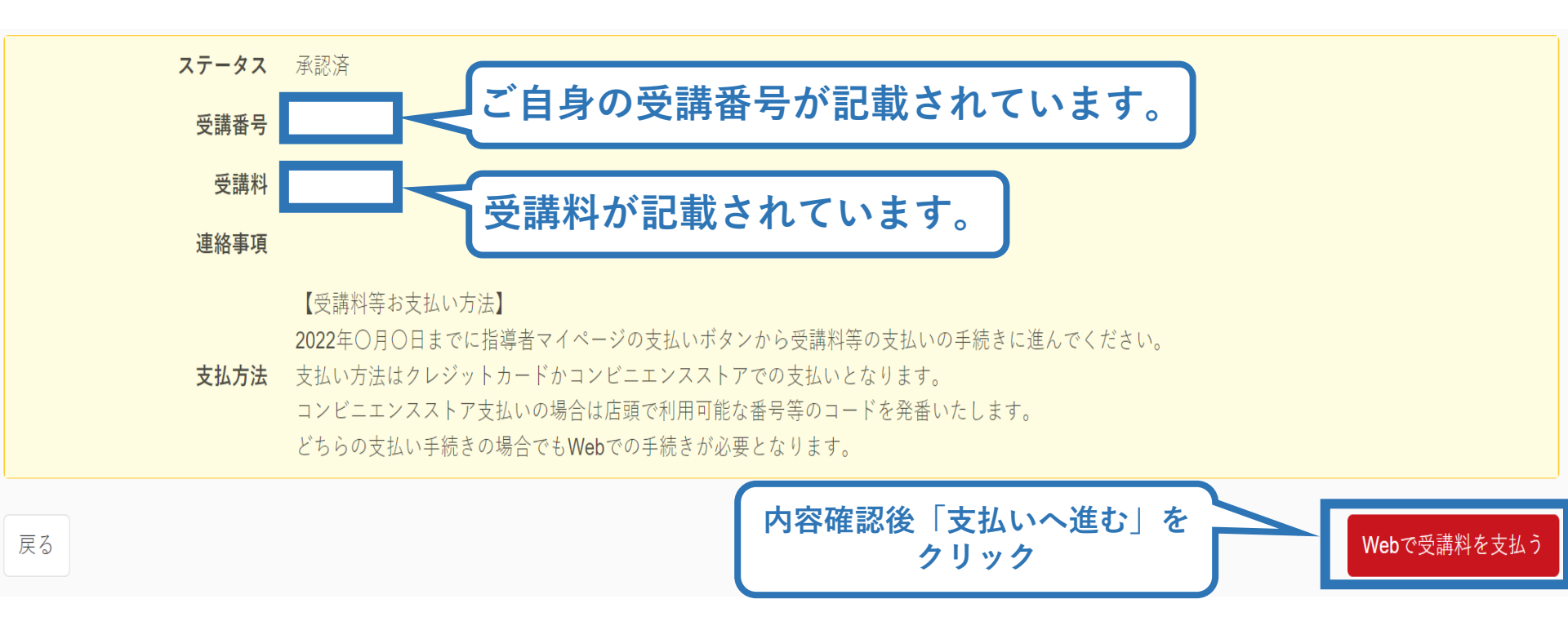

※支払期限は参考例で、実際の画面表示とは異なります。

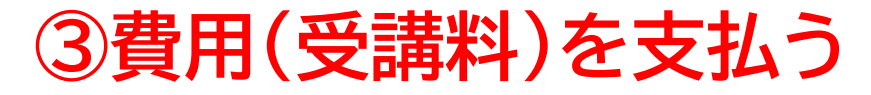

▶ 受講料の支払いに進みます。

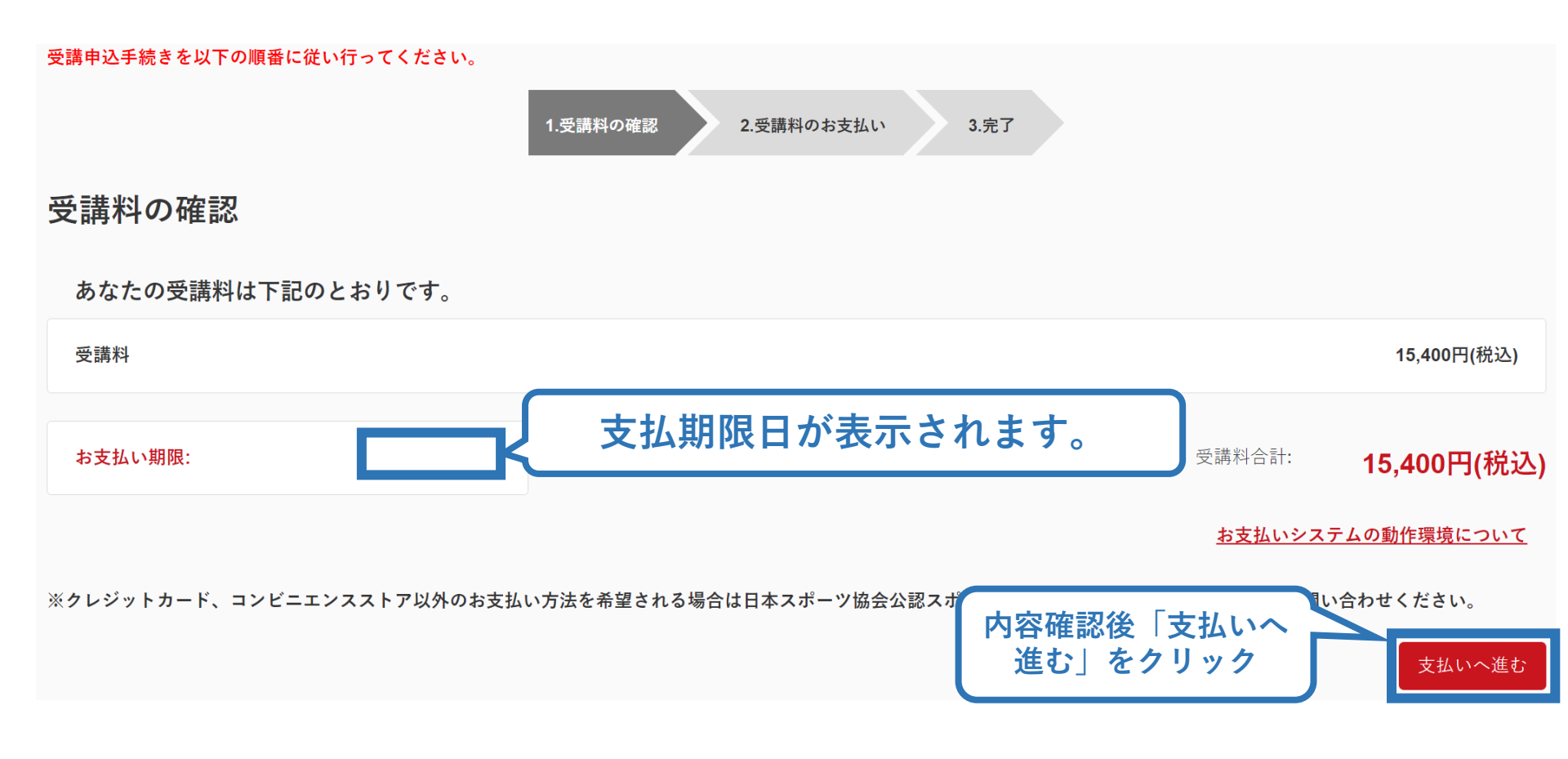

※実際の表示画面とは異なる場合があります。

# ③費用(受講料)を支払う(決済)

#### ▶ 決済方法の選択に進み、支払いを行います。

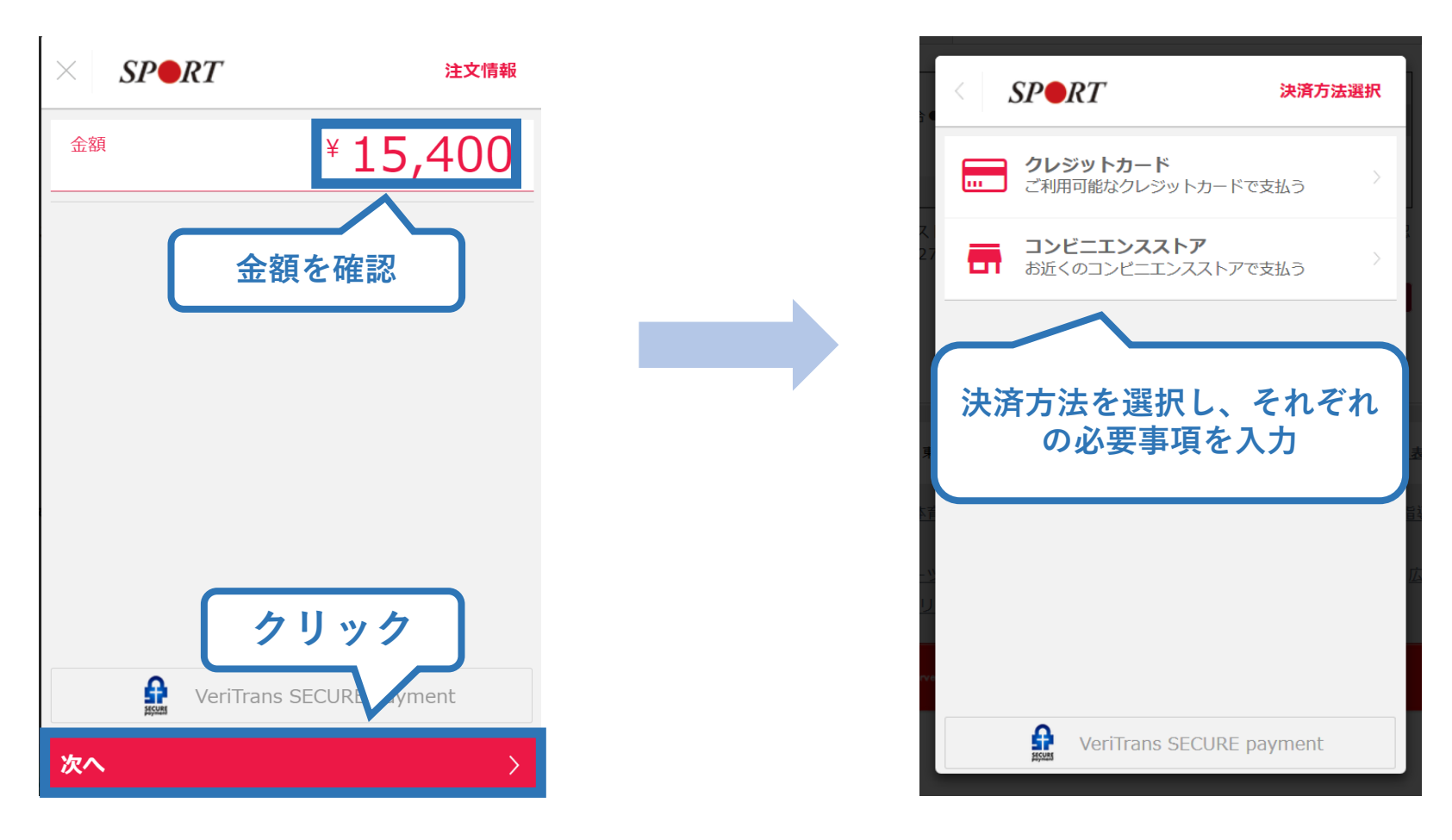

※参考例のため、実際の表示画面とは異なる場合があります。

# ③費用(受講料)を支払う(支払い完了)

# ▶ 支払が完了するとトップページに表示されます。

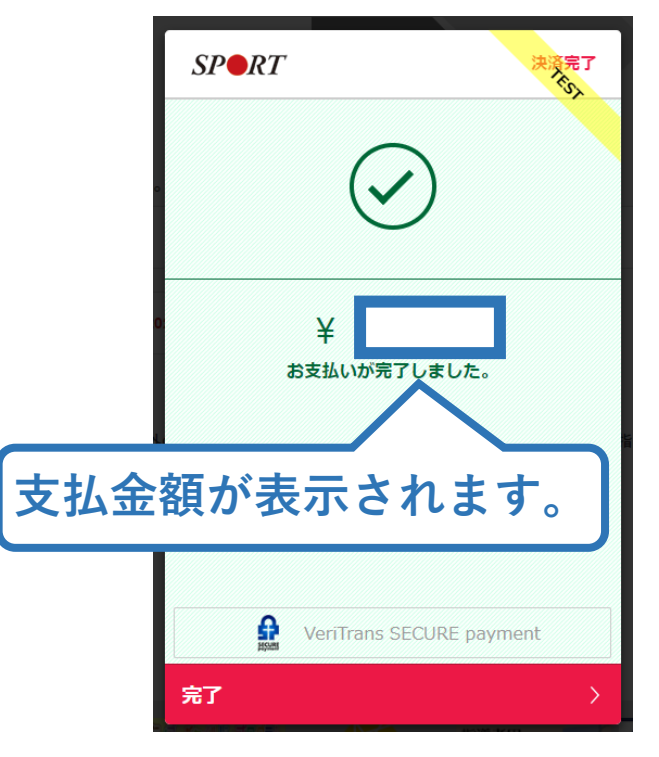

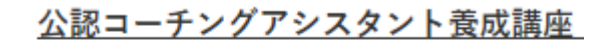

受講番号:222CA00004 コーチングアシスタント

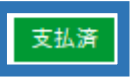

※決済画面、講習会名は参考例で、実際の画面 表示とは異なる場合があります。

>> 以上で公認コーチングアシスタント養成講習会のお申込みは完了です。
 >> 受講料決済後、指導者マイページ上の「e-ラーニング」からログインしていただき、各種課題にお取り組みください。

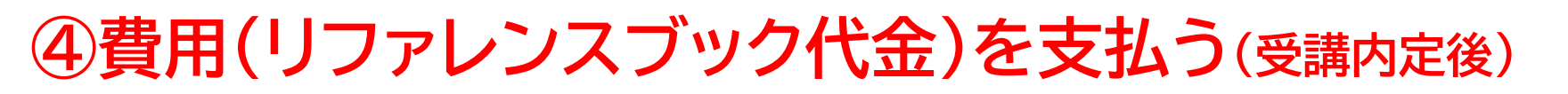

▶ 「書籍未決済」にリファレンスブックが表示されています。

▶ 「支払い」が表示されるので、リファレンスブック代金の支払

い手続きに進んでください。

※紙版を事前にご購入いただいた場合は表示されません。

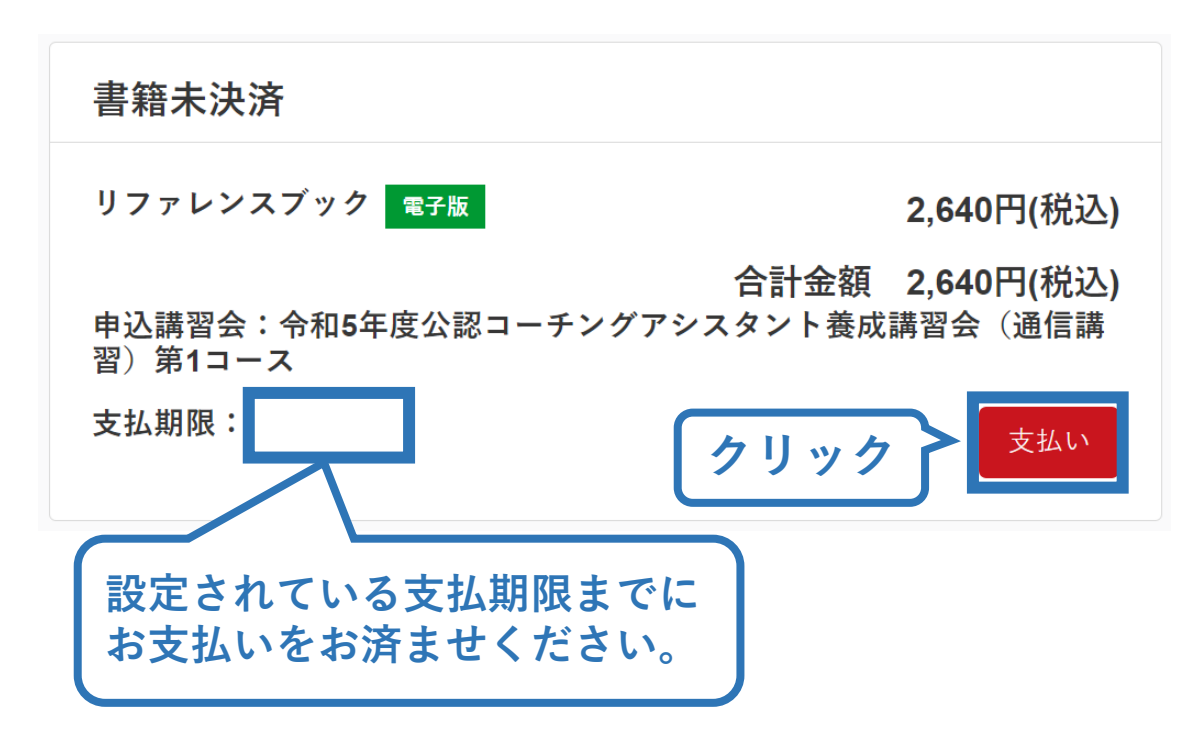

※参考例のため、実際の表示画面とは異なる場合があります。

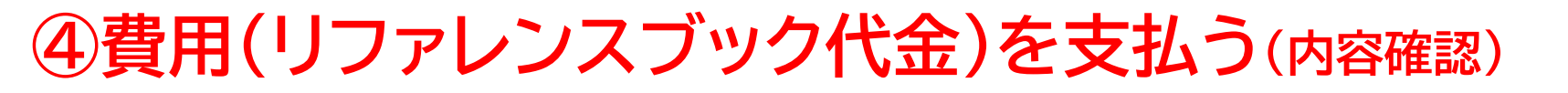

#### ▶ 購入者情報、購入書籍の確認を行い、支払いに進みます。

27

購入者情報の確認

| 購入者情報の確認      |                                    |
|---------------|------------------------------------|
| 購入者名          |                                    |
| 住所            | 🧹 ご自身の情報が表示されます。                   |
| 電話番号          |                                    |
| 購入書籍の確認       |                                    |
| リファレンスブック 電子院 | え 2,640円(税込)                       |
|               | 合計金額 2,640円(税込)                    |
|               | <u>お支払いシステムの動作環境について</u><br>支払いへ進む |
|               | 内容確認後「支払いへ進む」<br>をクリック             |

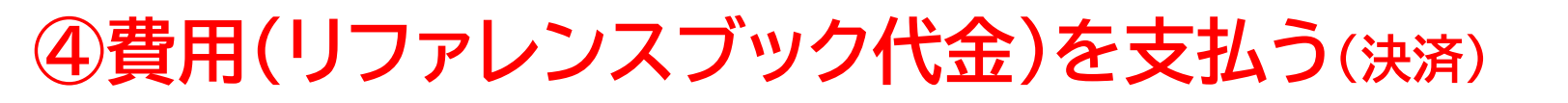

#### ▶ 決済方法の選択に進み、支払いを行います。

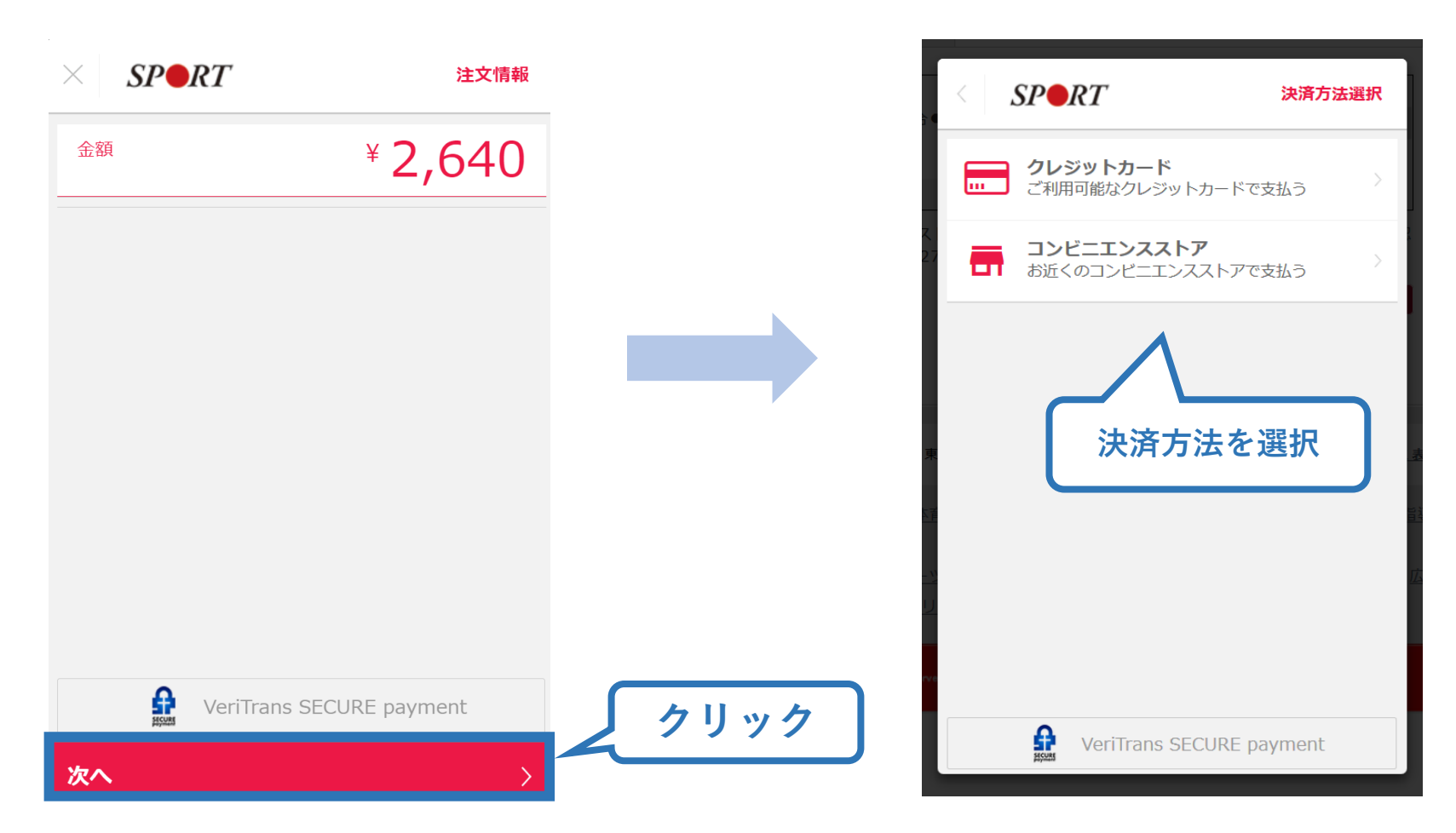

※実際の表示画面とは異なる場合があります。

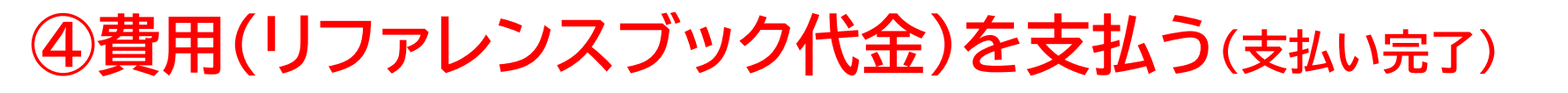

29

▶ 支払が完了するとトップページから書籍未決済一覧が非表示となります。

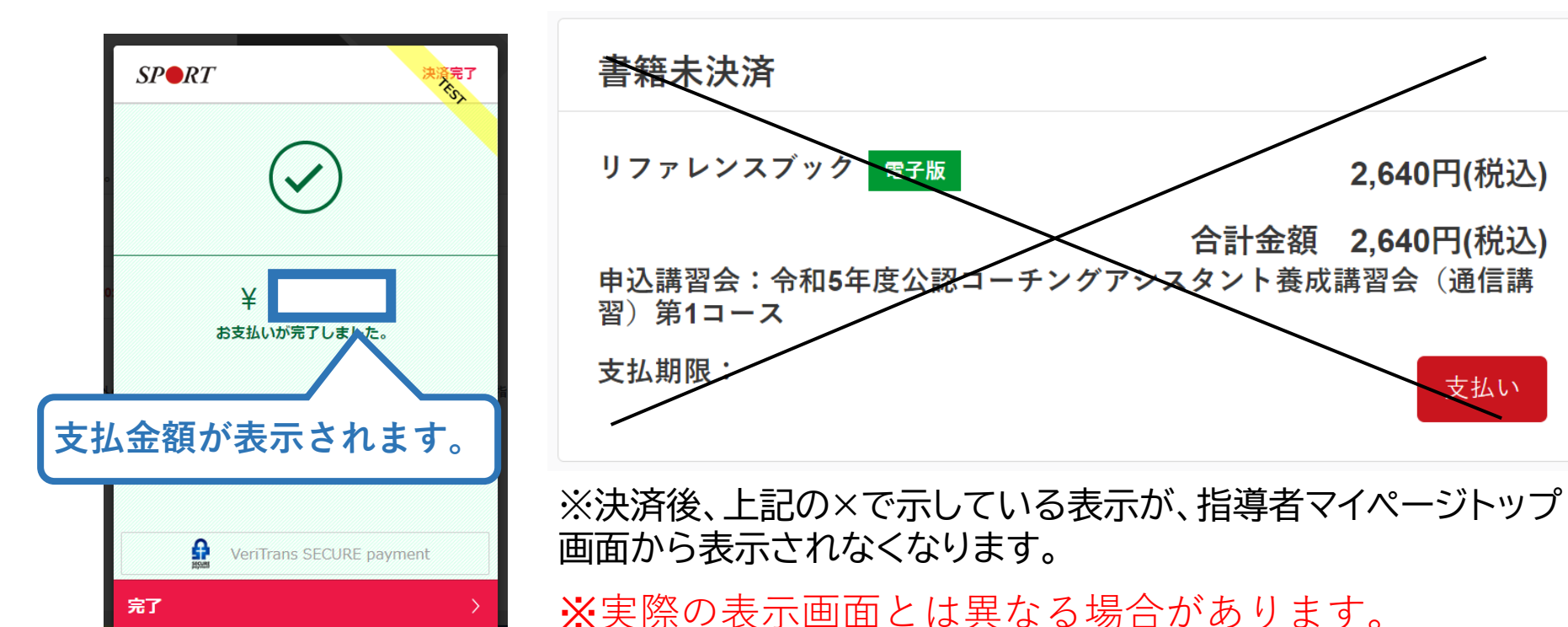